## ISTRUZIONI PER L'INSERIMENTO DI AVVISI PER LA CLASSE IN ARGO DIDUP

Accedere ad Argo DidUp, inserire username e password.

Selezionare nel menu a sinistra BACHECA, e poi GESTIONE BACHECA.

Cliccare su AGGIUNGI in alto a destra per pubblicare un avviso.

Si apre questa schermata.

|                                                         |        |   | <u> </u> |                |
|---------------------------------------------------------|--------|---|----------|----------------|
| Bacheca                                                 |        |   |          | Indietro Salva |
| Dettaglio Allegati Desti                                | natari |   |          |                |
| Data:                                                   |        |   |          |                |
| Disponibile fino al:                                    |        |   |          |                |
| Descrizione:                                            |        |   |          |                |
| Numero documento:                                       |        |   |          |                |
|                                                         |        |   |          |                |
| Url:                                                    |        |   |          |                |
| Url:<br>Categoria:                                      |        |   |          |                |
| Url:<br>Categoria:<br>Scegli dalla lista                |        |   |          |                |
| Uri:<br>Categoria:<br>Scegli dalla lista<br>If Visibile |        | • |          |                |

Selezionare la data di pubblicazione, la data fino a cui sarà disponibile, (in caso di avviso di entrata posticipata/uscita anticipata rendere disponibile fio al giorno successivo), scrivere l'avviso in DESCRIZIONE e cliccare in basso RICHIESTA ADESIONE e scegliere la data.

Se necessario aggiungere un allegato.

Scegliere i destinatari:

|               | estinare II messaggio -    |                         |        |
|---------------|----------------------------|-------------------------|--------|
|               | 00                         |                         |        |
|               |                            |                         | Scegli |
|               |                            |                         | Elimin |
|               |                            |                         |        |
| Utenti destin | atari del messaggio pe     | r le classi selezionate |        |
| 🗹 Genitori    | Servisione 😪 Presa visione | S Adesione              |        |
|               |                            |                         |        |
| 🗹 Alunni      | 🕑 Presa visione            |                         |        |

Scegliere la classe, poi tra genitori e alunni (mettere **sempre la spunta su docenti** così che l'intero CdC possa leggere l'avviso) e se necessario chiedere l'adesione.

Salvare sempre prima di uscire.